## Schedule Builder

1. Schedule Builder is an optional tool that helps students explore multiple possible class schedules at once. First log into your Student Service Center. The Schedule Builder is available under Academics. Click on the link shown below.

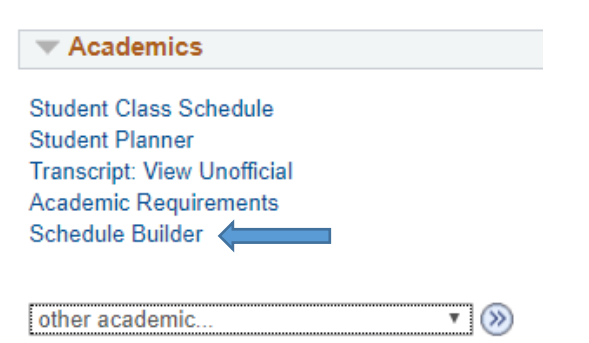

2. This will take you to the **Schedule Builder** front page. Make sure the correct term is selected. From here, you can use the filters shown to narrow your selections.

| Term:<br>Spring 2020 | ~ |   |                        |   |            |               |   |                  |   |
|----------------------|---|---|------------------------|---|------------|---------------|---|------------------|---|
| AVAILABILITY         |   |   |                        |   |            |               |   |                  |   |
| Unavailable Time     |   | ~ |                        |   |            |               |   |                  |   |
| GLOBAL FILTERS       | D |   |                        |   |            |               |   |                  |   |
| Session              | D | ~ | Class Status           | · | Career     |               | ~ | Instruction Mode | E |
| SECTION FILTERS      |   |   |                        |   |            |               |   |                  |   |
| Course Attribute     |   | ~ | Course Attribute Value |   |            |               |   |                  |   |
| COURSE SELECTION     |   |   |                        |   |            |               |   |                  |   |
| Subject *            |   | ~ | Catalog Number *       |   | Add Course | Reset Filters | ] |                  |   |
|                      |   |   |                        |   |            |               |   |                  |   |

- A. If you have any restrictions to your schedule use the Availability filter.
- B. Session allows you to choose between regular semester long and seven week classes.
- C. Class Status allows you to search for closed, open, and/or wait listed classes.
- D. Career allows you to differentiate undergraduate and graduate classes.
- E. Instruction Mode allows you to select from in-person, online, and hybrid classes.
- F. Section Filters allows you to select between General Education and University Core Requirements. Students who use undergraduate catalogues from 2011 onward follow University Core Requirements.
- G. Course Selection allows you to add classes based on Subject and Catalog Number.

As you continue to add classes, they will appear below the schedule builder filters.

| COURSE   | COURSE TITLE                  | UNITS |
|----------|-------------------------------|-------|
| EMF 140  | INTRO ELECTRONIC MEDIA & FILM | 3     |
| MATH 105 | MATHEMATICAL IDEAS            | 3     |

Once you're satisfied with the number of classes you've selected, you will click the **Build Schedule** button at the bottom right corner. Here you can also delete selected classes, or save your search to review later.

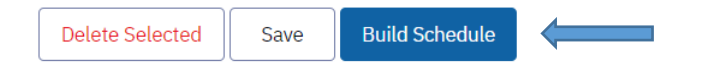

Once you click **Build Schedule**, the various options listed are based off your availability and course criteria. Users can navigate between various options using PREV and NEXT.

| Select a class to view additional details Show Unavailable |      |                                                            |    |                                                             |     |                                                            |     |                                                             |     |                                                        |    |
|------------------------------------------------------------|------|------------------------------------------------------------|----|-------------------------------------------------------------|-----|------------------------------------------------------------|-----|-------------------------------------------------------------|-----|--------------------------------------------------------|----|
| En                                                         | roll |                                                            |    |                                                             |     | <prev 1="" next=""></prev>                                 |     |                                                             |     |                                                        |    |
| 8 AM                                                       | SUN  | MON                                                        |    | TUE                                                         |     | WED                                                        |     | тни                                                         |     | FRI                                                    |    |
| 9 AM                                                       |      |                                                            |    | 9:30 - 10:45 am<br>INTRO ELECTRONIC MEDIA & FILM<br>EMF 140 | 2.0 |                                                            |     | 9:30 - 10:45 am<br>INTRO ELECTRONIC MEDIA & FILM<br>EMF 140 | 2.0 |                                                        |    |
| 10 AM                                                      |      |                                                            |    |                                                             |     |                                                            |     |                                                             |     |                                                        |    |
| 11 AM                                                      |      | 11:00 - 11:50 am<br>INTRODUCTION TO ETHICS<br>PHIL 103     | 20 | 11:00 - 12:15 pm<br>TOWSON SEMINAR<br>TSEM 102              | 20  | 11:00 - 11:50 am<br>INTRODUCTION TO ETHICS<br>PHIL 103     | 20  | 11:00 - 12:15 pm<br>TOWSON SEMINAR<br>TSEM 102              | 20  | 11:00 - 11:50 am<br>INTRODUCTION TO ETHICS<br>PHIL 103 | 20 |
|                                                            |      |                                                            |    |                                                             |     |                                                            |     |                                                             |     |                                                        |    |
| 12 PM                                                      |      | 12:30 - 1:45 pm<br>INTRO TO MASS COMMUNICATION<br>MCOM 101 | 20 |                                                             |     | 12:30 - 1:45 pm<br>INTRO TO MASS COMMUNICATION<br>MCOM 101 | 2 0 |                                                             |     |                                                        |    |
| 1 PM                                                       |      |                                                            |    |                                                             |     |                                                            |     |                                                             |     |                                                        |    |
| 2 PM                                                       |      | 2:00 - 3:15 pm<br>MATHEMATICAL IDEAS<br>MATH 105           | 20 |                                                             |     | 2:00 - 3:15 pm<br>MATHEMATICAL IDEAS<br>MATH 105           | 20  |                                                             |     |                                                        |    |

Once you've found a schedule you like, click the **Enroll** button at the top left of the screen.

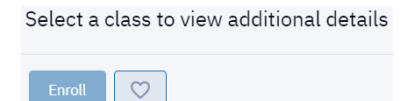